## Notice to all Students of the Faculty of Arts

As per the instructions of the Dean/Arts, all the students of the Faculty of Arts are informed to update your Moodle profile as follows.

- > First Click on the profile picture in the top right corner
- Then go to "Preferences"
- Click "Edit Profile"
- Insert your registration number as First Name (Ex:- A/19/001) and insert your name as Surname (Ex:- Nimali Perera)
- Finally click "Update Profile" button.

Deputy Registrar

Faculty of Arts.